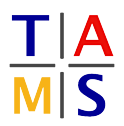

## Praktikum 3D-Druck Assignment #2

Task 2.1 Bauteile Drucken: Fortsetzung der Drucke von letzter Woche.

**Task 2.2 Controller vorbereiten:** Die Steuerplatine ist nun fertig verlötet und bereit für den Einsatz. Schließe für die nächsten Schritte das Netzteil an und schalte den Strom ein.

**2.2.1:** Konfiguriere einen Arduino Mega als ISP. In der Arduino IDE ist ArduinoISP als Beispielcode enthalten. Die Pinbelegung und der Anschluss von LEDs zum Visualisieren des Status sind im Quellcode gut dokumentiert. Es ist vermutlich nötig nach dem Hochladen des ArduinoISP einen 10  $\mu$ f Elko zwischen RST und GND zu platzieren.

**2.2.2:** Verbinde die 6 Pins zwischen Arduino und ATMEGA8U2 wie im Quellcode beschrieben.

**2.2.3:** Die Firmware für den USB-Seriell Adapter kann aus dem Arduino Git-Repository heruntergeladen werden:

```
https://github.com/arduino/Arduino/blob/master/hardware/arduino/avr/
firmwares/atmegaxxu2/MEGA-dfu_and_usbserial_combined.hex
```

Brenne die Firmware auf den Chip:

avrdude -p at90usb82 -F -P /dev/ttyACM0 -c arduino -b 19200 / -U flash:w:MEGA-dfu\_and\_usbserial\_combined.hex / -U lfuse:w:0xFF:m -U hfuse:w:0xD9:m -U efuse:w:0xF4:m -U lock:w:0x0F:m

2.2.4: Verbinde die 6 Pins zwischen Arduino und ATMEGA2560 auf der Steuerplatine.

**2.2.5:** Wähle in der Arduino IDE Arduino Mega als Board aus und installiere den Bootloader (Tools  $\rightarrow$  Bootloader installieren).

**2.2.6:** Verifiziere ob die bisherigen Schritte erfolgreich waren und die Steuerplatine funktioniert. Spiele dazu das Beispielprogramm ASCIITable über die Arduino IDE auf das Board. Öffne anschließend den "Serial Monitor", verbinde dich und teste die Ausgabe.

Task 2.3 Druckerserver: Fortsetzung der Aufgabe von letzter Woche.